دليل الانضمام الى دورة الصحافة من اجل التعايش

ادخل العنوان التالي في المتصفح الخاص بك:

https://www.atingi.org/

ستظهر الصفحة الرئيسية للموقع

اضغط على زر Register

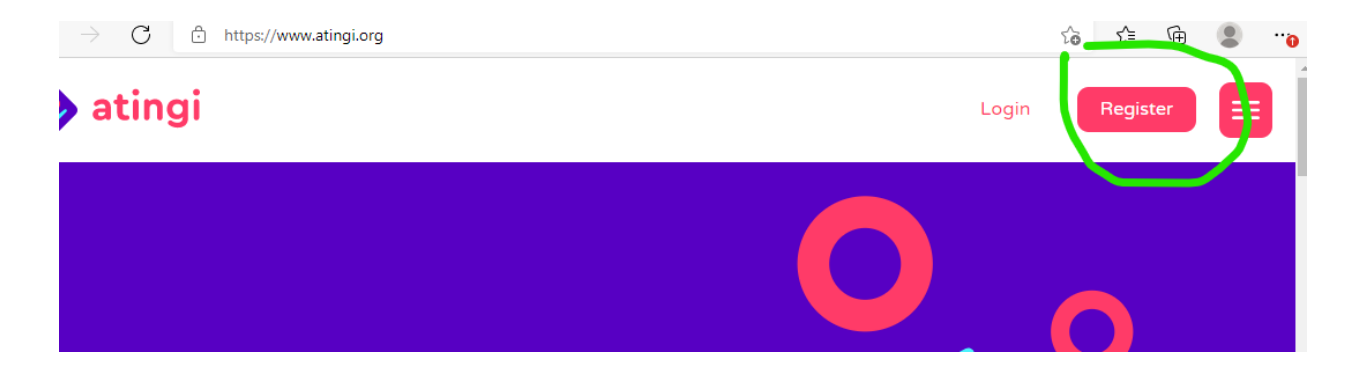

ستظهر صفحة التسجيل ومن اعلى الصفحة قم بتغيير اللغة الى "بالعربي"

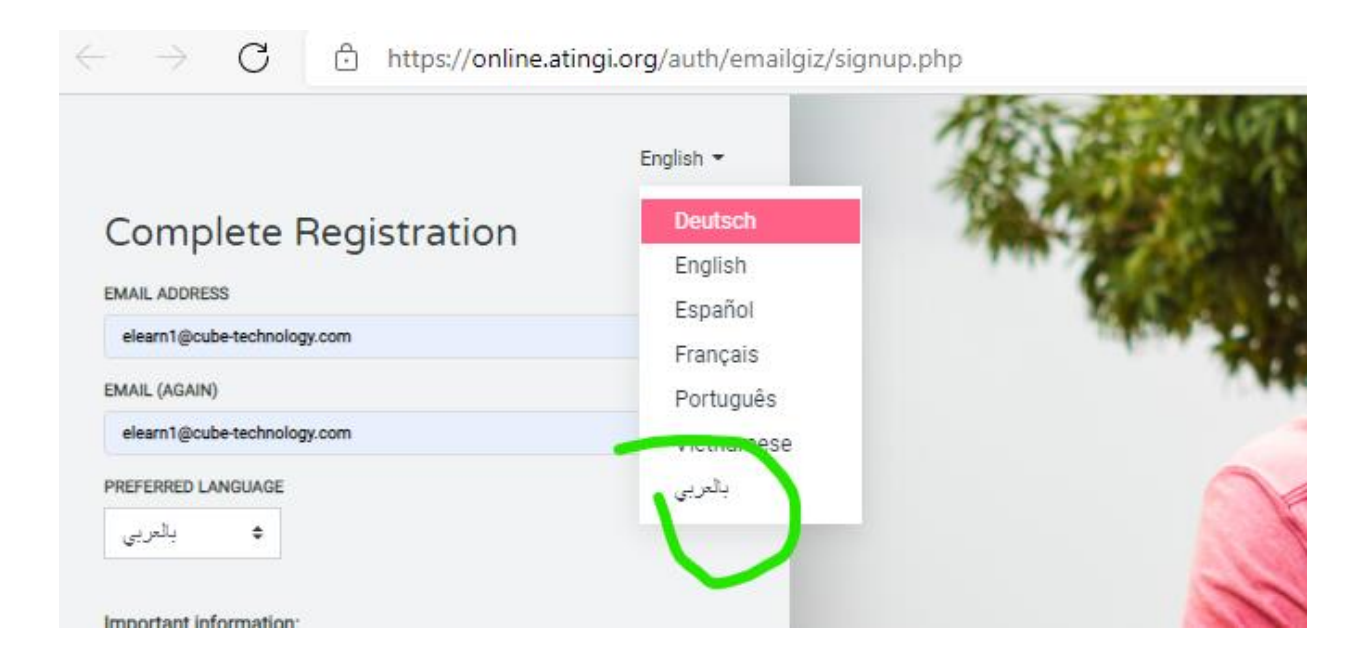

قم بإدخال البريد الالكتروني الخاص بك في الخانات المخصصة قم بالتأشير على انك موافق على شروط الخصوصية اضغط الزر الوردي Register

| Wireless MAC Filter                                   | $\times   +$                                              | _                          |                           | ×        |
|-------------------------------------------------------|-----------------------------------------------------------|----------------------------|---------------------------|----------|
|                                                       | ୍ ରେ େ≦                                                   | Ē                          |                           | ••••     |
|                                                       |                                                           |                            |                           | <b>^</b> |
| بالعربي 💌                                             |                                                           |                            |                           |          |
| C                                                     | Complete Re                                               | gistr                      | ation                     |          |
| 0                                                     |                                                           | ئتروني                     | عقوان البريد الأل         |          |
| elearn1@cube-technology.c                             | om                                                        |                            |                           |          |
| 0                                                     |                                                           | (مرة أهرى)                 | البريد الإلفتروني         |          |
| elearn1@cube-technology.c                             | om                                                        |                            |                           |          |
| 0                                                     |                                                           |                            | اللغة المعدلة             |          |
|                                                       |                                                           | ÷                          | بالعربى                   |          |
|                                                       |                                                           |                            |                           |          |
| Please carefully read thro                            | ות:<br>ough all the information on                        | opening a                  | nformation<br>an account  |          |
| before completing                                     | the registration process. I<br>.atingi@giz.de if you      | Please co<br>1 have any    | ntact us at<br>questions  |          |
|                                                       | :Info                                                     | ormation i                 | mportante                 |          |
| Merci de lire attentivem<br>compte d'utilisateur avar | ent toutes les informations<br>nt de compléter ta procédu | s sur l'ouv<br>ire d'enrea | erture d'un<br>istrement. |          |
| En cas de ques                                        | tions, merci de nous conta                                | icter à atir               | ngi@giz.de                |          |
|                                                       | 🗩 👩 Data privacy policy, Te                               | erms and co                | nditions                  |          |
|                                                       | إلغاء                                                     | REG                        | ISTER                     | ۱I       |
|                                                       | لنمودج مُعلمة بـ 🟮 .                                      | ر قری هذا ا                | <u>دیا جول اح</u>         | וי       |
|                                                       |                                                           | مِل الدِحرِل)              | لم يتم دخو لكر. (تس       | _        |

ستظهر رساله تطلب منك فتح بريدك الالكتروني و الذي ستصله رسالة من الموقع لتأكيد التسجيل و إتمام البينات المطلوبة للتسجيل

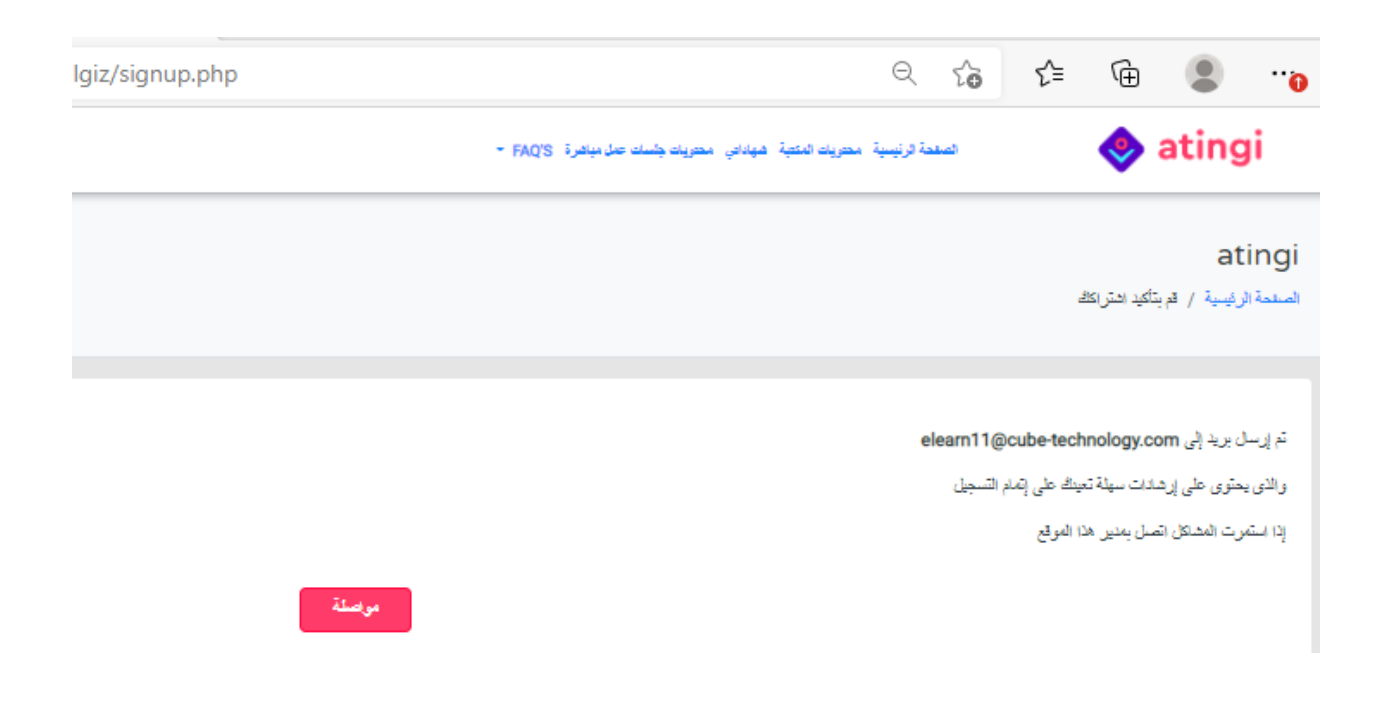

ملاحظة: عند وضع كلمة سر: يجيب ان تكون مكونة من حروف كبيرة وصغيرة وأرقام واشكال مثال #\*Yemen2345 بعد اكمال التسجيل بإمكانك الدخول الى الموقع

| بالعربي 🔻 |                     | ibt |
|-----------|---------------------|-----|
|           | 🔶 atingi            |     |
|           | اسم المستقدم        |     |
|           | اسم المستخدم        |     |
|           | کلمة مرور           |     |
|           |                     |     |
|           | ] تذكر اسم المستخدم |     |
|           | تسجيل الدخول        |     |
|           | إتشاء حساب جديد     |     |

للوصول الى الدورة التدريبية بإمكانك استخدام خاصية البحث

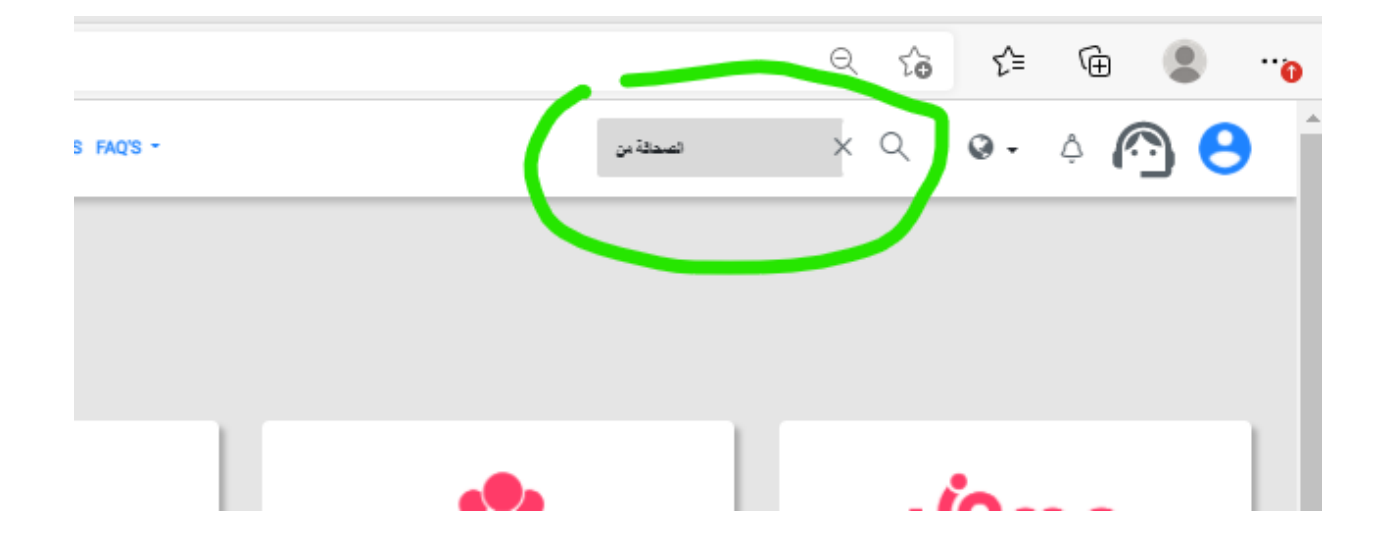

حيث ستظهر النتائج كالتالي وعندها قم بالضغط على العنوان " الصحافة من أجل التعايش"

## Search

| Enter your se                            | earch query                                                                                   | 0             | 0                          | الصدقة من                                                                            |          |
|------------------------------------------|-----------------------------------------------------------------------------------------------|---------------|----------------------------|--------------------------------------------------------------------------------------|----------|
|                                          |                                                                                               |               |                            | SEARCH                                                                               |          |
| There are requ<br>التعايش ي              | ired fields in this form marked <b>(</b><br>الصحافة من اجل                                    |               |                            |                                                                                      |          |
| ريجي كليات الإعلام<br>رفة معايير الصحافة | , الراعبين في التعلم عبر الانترنت كما يمكن لم<br>فيأً مراعي لقيم ومبادئ التعايش من خلال: - مع | سطین<br>ن مند | مة لكافة الم<br>رة كيف تكو | لمن هذه الدورة؟ هذه الدورة مجانية ومفتو.<br>ة ما الذي ستتعلمه؟ ستتعلم حلال هذه الدور | ته<br>ور |
| iournalism for                           | coexistence                                                                                   |               |                            |                                                                                      |          |

أو بإمكانك استخدام الرابط المباشر التالي

https://online.atingi.org/course/view.php?id=776

ستظهر الصفحة الرئيسة للدورة و فيها شرح مختصر عن الدورة

| 2 ta ta 🧣                                                            | ttps://online.atingi.org/enrol/index.php?id=776                                                                                                    | ĉ          |
|----------------------------------------------------------------------|----------------------------------------------------------------------------------------------------|------------|
| 🧇 atingi                                                             | و معندة الرئيسية. محتويات المكتبة. شهداني محتويات جلسات عان مباشرة: FAQ'S - FAQ'S                                                                                                    | Ļ.         |
| الصحافة من اجل التعايش<br>لوحة التحكم / المقررات الدراسية / atingi / | Team Sanaa / المىدافة من اجل التعايش / سجلتي في هذا المترز الدراسي / خيارات التسجيل                                                                                                    |            |
| دورة<br>العماقين امل العاين                                          | مقدمة عامة<br>مذه الدورة متعصصة فى المسحافة من أجل التعايش، وهو انجاه جديد فى مجال المسحافة يهتم بنتج أفاق جديدة للتعايش وإعلام مسوت المجتمع بكافة شرائحه ومكوناته<br>لمن هذه الدور 5؟<br>هذه الدور مجانية ومفتوحة لكافة المسحفيين الراعيين فى التعلم عبر الانترنت كما يمكن لخريجي كليك الإعلام وسفولى الإعلام فى معنمات المجتمع المدى والمنتخلين مير مطي<br>هذه الدورة<br>ما الذي ستنتعلمه؟ | ات القواصر |

في نهاية الصفحة ستجد خانة لإدخال مفتاح الانضمام

| اللغة: العربية                   | Ø         |
|----------------------------------|-----------|
| العنوان: الصبحافة من اجل التعايش | ٩         |
|                                  | c         |
| مقتاح الانتصمام                  | Ŧ         |
| سجلتي قي هذا المقرر الدراسي      | <b>##</b> |

ادخل الأرقام التالية في الخانة و اضغط زر "سجلني في هذا المقرر الدراسي"

## مفتاح الانضمام: 924733

ستظهر النتيجة كالتالي

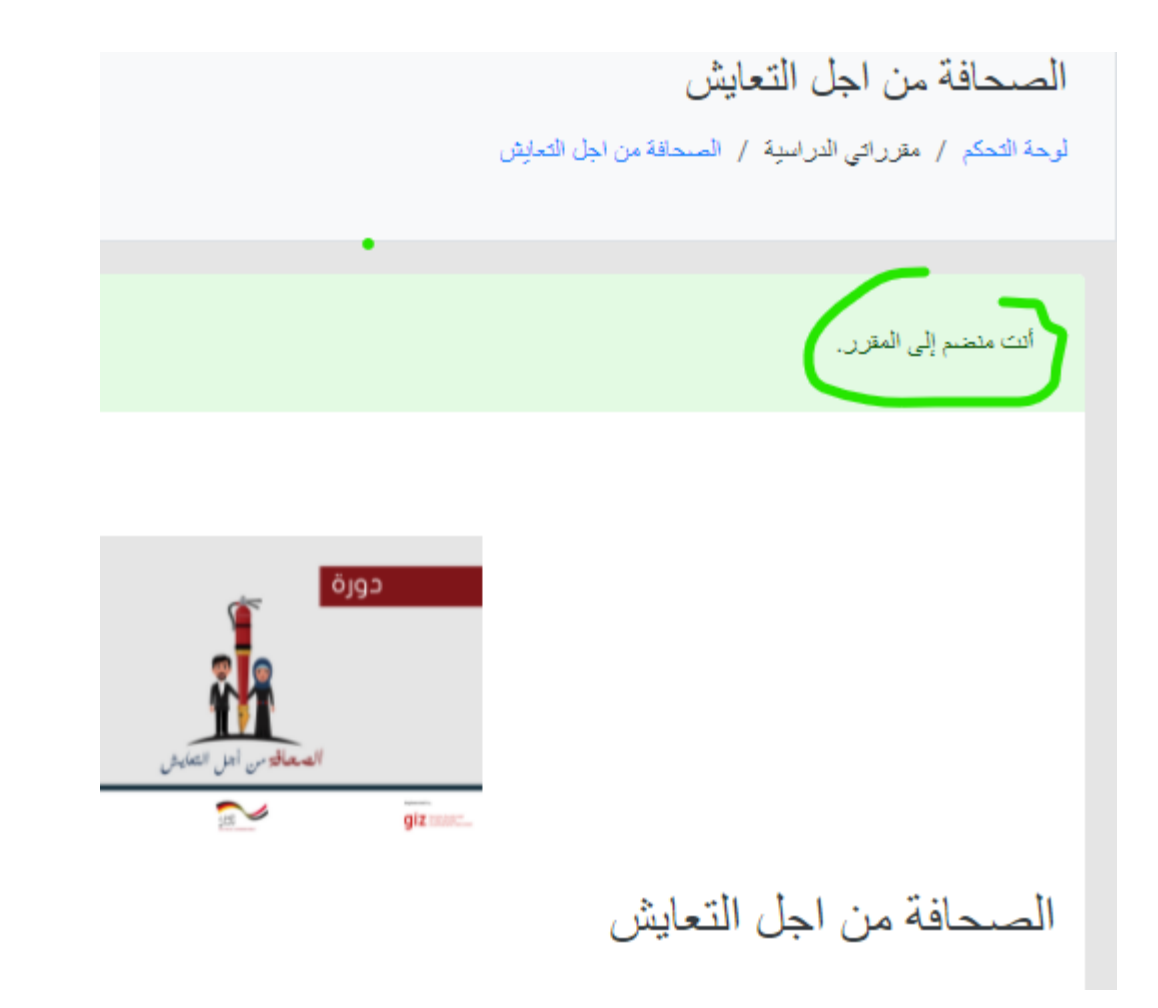

في اخر الصفحة ستجد جدول المحتويات الخاص بالدورة كالتالي وبإمكانك مشاهدة المقدمة بالضغط على الرابط بجانب الصندوق الاحمر

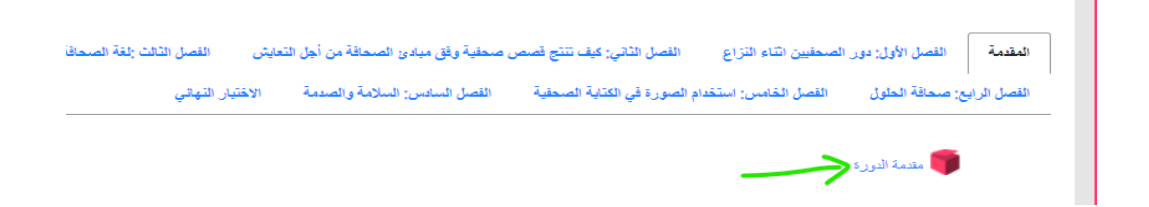

للانتقال بين فصول الدورة اضغط على العنوان باللون الأزرق و بعد ذلك اضغط على الرابط في الأسفل الذي يظهر بجانبه صندوق احمر او وردي

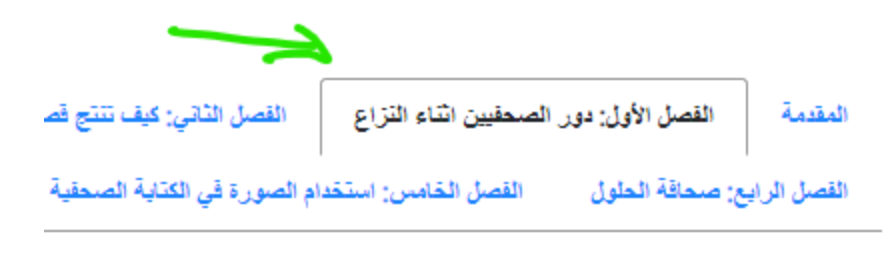

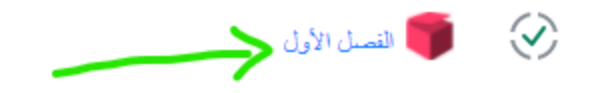

بعد الضغط على رابط الفصل ستظهر بيانات إحصائية عنه شبيهه بالتالي

إضغط زر ادخل

## الفصل الأول

```
عدد المحاولات المسموح بها: عير محدود
عدد المحاولات التي قمت بها: 2
درجة المحاولة 1: 100%
درجة المحاولة 2: 0%
طريقة التقييم: أعلى محاولة
الدرجة المعلنة: 100%
```

تمط: 🔿 معاينة 🔘 عادي ]بدء محاولة جديدة ادخل

ستفتح نافذة جديدة يظهر فيها الصفحة الأول في الفصل

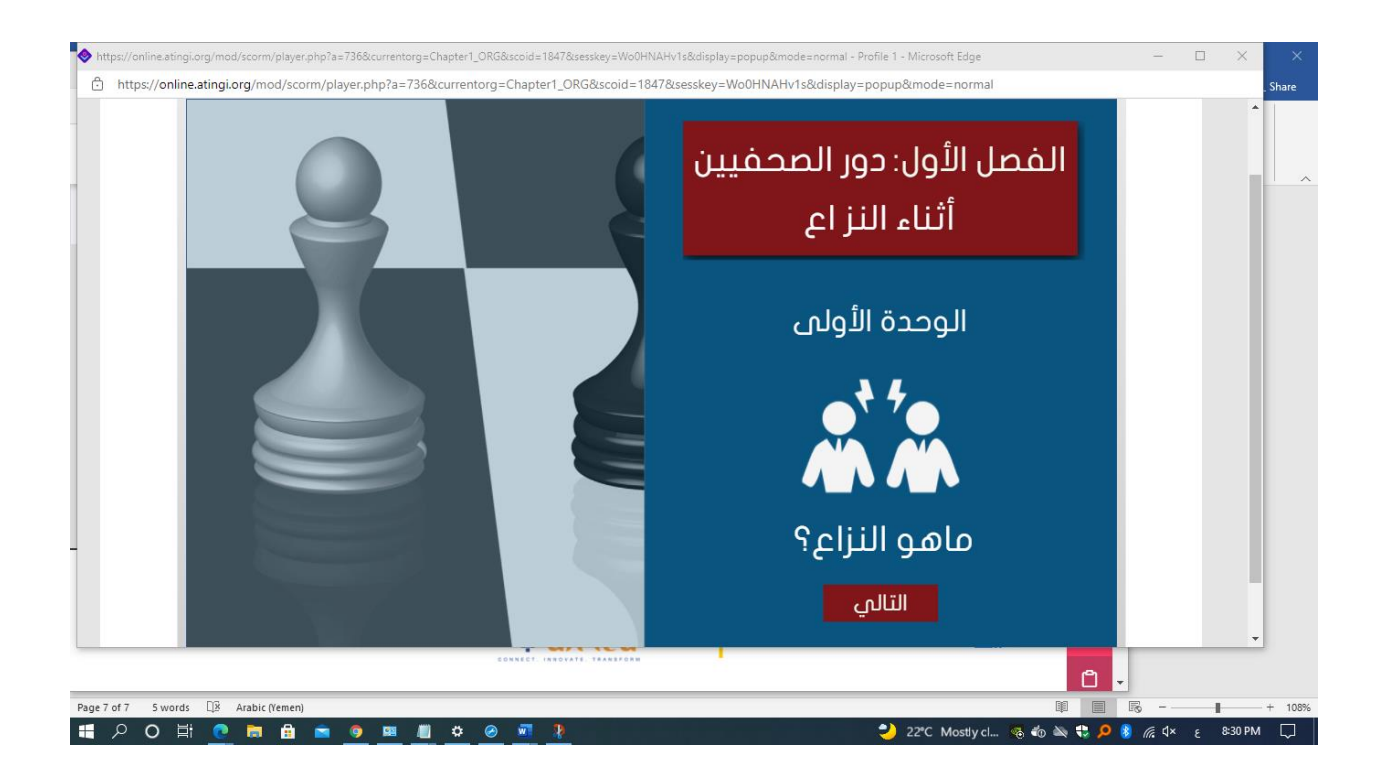

للاستمرار تضغط زر التالي و عند الانتهاء اغلق النافذة الجديدة من علامة X في الزاوية

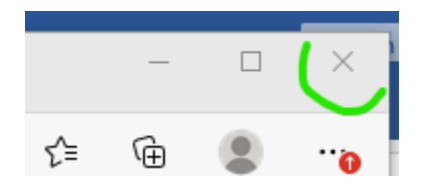